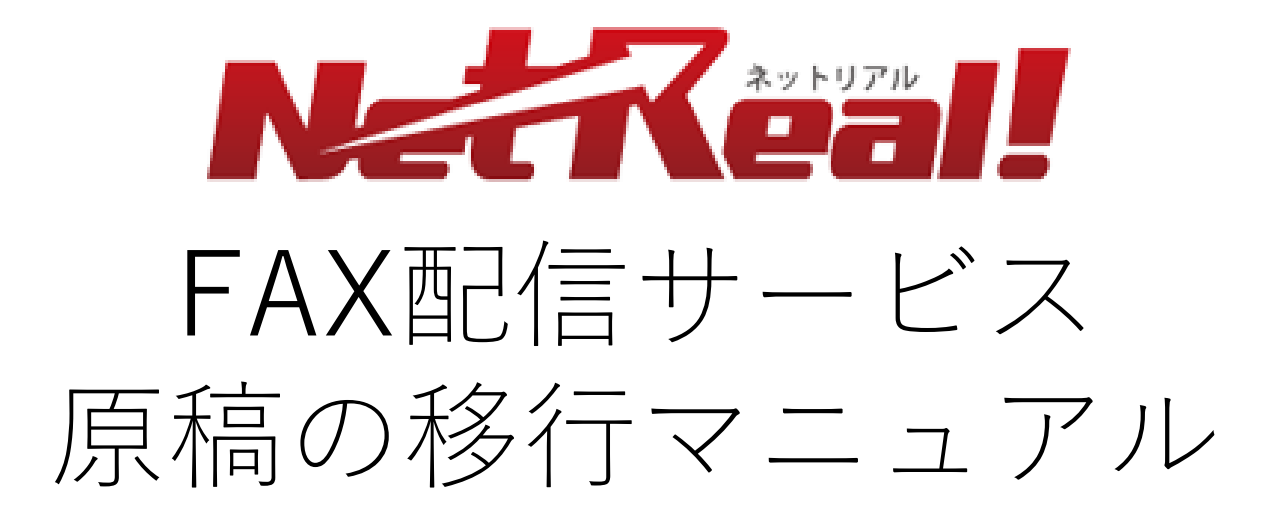

2020/12/14 NetReal株式会社

#### はじめに

原稿をダウンロードするには会員画面にログインする必要があります。 会員画面にログインした際、下記のどちらの画面が表示されているかで、 一部操作方法が異なります。該当の画面の操作方法をご確認ください。

|                                                                                                    | 口凹凹                                                                                                    |                                               |
|----------------------------------------------------------------------------------------------------|----------------------------------------------------------------------------------------------------|-----------------------------------------------|
| ● 24.8.4       ● 24.8.8       ● 24.8.8       ● 24.8.8       ● 24.9.8.8       ● 24.9.8.8       ● 24.9.8.8       ● 24.9.8.8         ● 26.4       ● 24.9.8.8       ● 24.9.8.8       ● 24.9.8.8       ● 24.9.8.8       ● 24.9.8.8       ● 24.9.8.8       ● 24.9.8.8       ● 24.9.8.8       ● 24.9.8.8       ● 24.9.8.8       ● 24.9.8.8       ● 24.9.8.8       ● 24.9.8.8       ● 24.9.8.8       ● 24.9.8.8       ● 24.9.8.8       ● 24.9.8.8       ● 24.9.8.8       ● 24.9.8.8       ● 24.9.8.8       ● 24.9.8.8       ● 24.9.8.8       ● 24.9.8.8       ● 24.9.8.8       ● 24.9.8.8       ● 24.9.8.8       ● 24.9.8.8       ● 24.9.8.8       ● 24.9.8.8       ● 24.9.8.8       ● 24.9.8.8       ● 24.9.8.8       ● 24.9.8.8       ● 24.9.8.8       ● 24.9.8.8       ● 24.9.8.8       ● 24.9.8.8       ● 24.9.8.8       ● 24.9.8.8.8       ● 24.9.8.8.8       ● 24.9.8.8.8.8       ● 24.9.8.8.8.8.8.8.8.8.8.8.8.8.8.8.8.8.8.8.                                                                                                    |                                                                                                    | したのの11971に目185日まま<br>注意注意の分岐<br>(マートでローー 当面取り |
| Edution 2 - Fage     Edution 2 - Fage     E | ▲員ホーム () 法人名第                                                                                                    |                                               |
| Redoxf     注却当日       第405日3、1000     注却当日       第405日3、1000     注却当日       第405日3、1000     注却当日       第405日3、1000     注却当日       第405日3、1000     注目当日       第405日4     1000       第405日5     1000       第405日5     1000       第405日5     1000       第405日5     1000       第405日5     1000       第405日5     1000       第405日5     1000       第405日5     1000       第405日5     1000       第405日5     1000       第405日5     1000       第405日5     1000       第405日5     1000       第405日5     1000       第4000     11000       第11000     11000       第11000     11000       第11000     11000       第11000     11000       第11000     11000       第11000     11000       第11000     11000       11000     11000       11000     11000       11000     11000       11000     11000       11000     11000       11000     11000       11000     11000       11000     11000       11000     11000                                                                                                    | 会員木一厶                                                                                                    | 操作マニュアルトヘルプト問い合わせ                             |
| 日 ログアウト 「NetReal+(ネットリアルプラス)」に完全総行いたします。それに伴い、本文書の二日から次急を発展したので、<br>た思想などのデータの時行が最初進命だされます。ドレくは上記(1)<br>BHDですか? NetReal+(ネットリアルプラス)」に完全総行いたします。それに伴い、本文書の二日からなどを加えては用いたであり、<br>NetReal+(ネットリアルプラス)」に完全総行いたします。それに伴い、本文書の二日からなどを加えては用いたのであり、<br>のための二日の「シーク」に発見したが、トレ、D、C/C/Oーと特徴ますのでに気の「さいませ」。                                                                                                    | 取代のボインド紙高<br>1,009,861 pt<br>ボインド私 (東京) 東京<br>オンライン現境<br>オンライン現境<br>オンライン規模<br>ボイント編入<br>ボクト編入<br>ボクト編入<br>ボクト編入<br>ボクト編入<br>ボクト編入<br>ボクト編入<br>ボクト編入<br>ボクト編入<br>ボクト編入<br>ボクト編入<br>ボクト編入<br>ボクト編入<br>ボクト<br>ボクト<br>ボ<br>「の<br>「カアクト<br>ドト | #Jugget                                       |

 こちらの画面が表示されている会員様は
 3~4ページの方法に従ってリストをダ ウンロードしてください。

#### 新画面

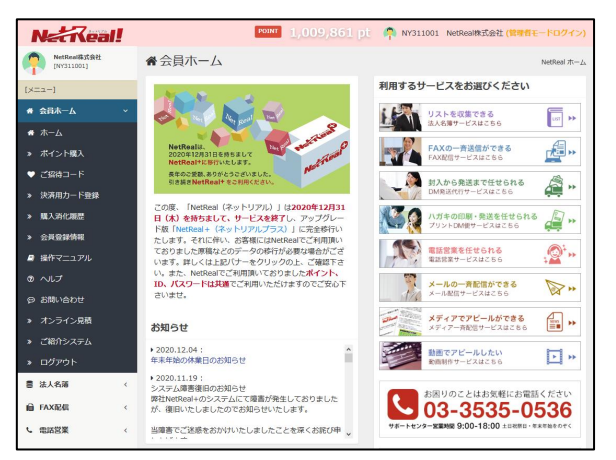

こちらの画面が表示されている会員様は 5~6ページの方法に従ってリストをダ ウンロードしてください。

## 1.1FAX原稿をダウンロードする① (旧画面)

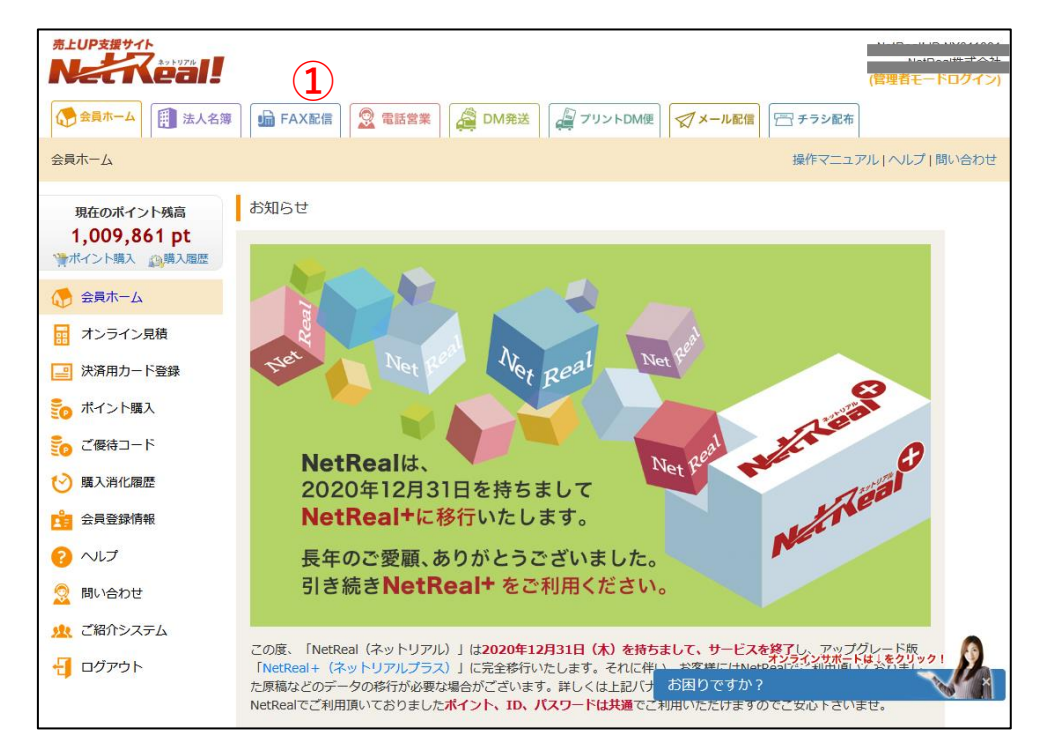

NetRealにログインし、登録してあるFAX原稿をダウンロードします。 (※上記の画面は、NetRealの旧画面となります。新画面ご利用の方はP.5~6をご参照ください。) ① 上部のメニューー覧から「FAX配信」メニュータブをクリックします。

#### 1.1 FAX原稿をダウンロードする② (旧画面)

|                                                                                                    | FAX配信サービス            |                             | N 18  | 1445-15.4       | →□  | グアウト         |  |  |  |
|----------------------------------------------------------------------------------------------------|----------------------|-----------------------------|-------|-----------------|-----|--------------|--|--|--|
| ☆ 会員ホーム     ● FAX配信     ☆ 電話営業     ○ 電話営業     ○ 電話営業     ○ 電話営業     ○ の の 発送     ○ メール配信     ○ メール配信     ○ メール配信     ○ ● ○ ○ ○ ○ ○ ○ ○ ○ ○ ○ ○ ○ ○ ○ ○ ○ |                      |                             |       |                 |     |              |  |  |  |
| FAX配信 ホーム > FAX原稿管                                                                                                    | 理                    |                             | 操作マニニ | <u>ראדד</u>   ב | ルプI | <u>問い合わせ</u> |  |  |  |
| 現在のポイント残高<br>1,009,501 pt<br>デポイント購入 ②購入履歴 FAX原稿一覧 FAX原稿管理画面の操作マニュアルはこちら FAX原稿登録 ●                                                                       |                      |                             |       |                 |     |              |  |  |  |
| 🁧 т-д                                                                                                    | 登録日時                 | 原稿名                         | 種類    | サイズ             | 枚数  | 削除□          |  |  |  |
| ● サービス内容/料金                                                                                                    | 2020年12月14日(月)16時26分 | 3 <u>★テスト送信原稿.pdf</u>       | PDF   | A4              | 1P  |              |  |  |  |
| J FAX配信予約                                                                                                    | 2020年11月13日(金)17時43分 | FKRB20201113173629修正1.pdf   | PDF   | A4              | 1P  |              |  |  |  |
| ● テスト送信                                                                                                    | 2020年11月13日(金)17時42分 | FKRB20201113173629.pdf.pdf  | PDF   | A4              | 1P  |              |  |  |  |
|                                                                                                    | 2020年10月07日(水)15時41分 | NRP_INQ_NOHSJGWQ.pdf        | PDF   | A4              | 2P  |              |  |  |  |
| ·····································                                                                                                    | 2020年10月07日(水)15時13分 | <u>201007修正.pdf.pdf</u>     | PDF   | A4              | 2P  |              |  |  |  |
| FAX原稿管理                                                                                                    | 2020年07月16日(木)11時05分 | tmpl_01.pdf                 | PDF   | A4              | 1P  |              |  |  |  |
| I FAXリスト管理                                                                                                    | 2020年07月13日(月)15時22分 | <u>0713_消毒用アルコールppt.pdf</u> | PDF   | A4              | 1P  |              |  |  |  |

NetRealにログインし、登録してあるFAX原稿をダウンロードします。 (※上記の画面は、NetRealの旧画面となります。新画面ご利用の方はP.5をご参照ください。)

- ② 「FAX原稿管理」メニューをクリックします。
- ③ ダウンロードしたい原稿名をクリックすると、FAX原稿ファイルがダウンロードできます。
   (※原稿をダウンロードすると「原稿名」と異なるファイル名で保存されますので、ご注意ください。)

## 1.2 FAX原稿をダウンロードする① (新画面)

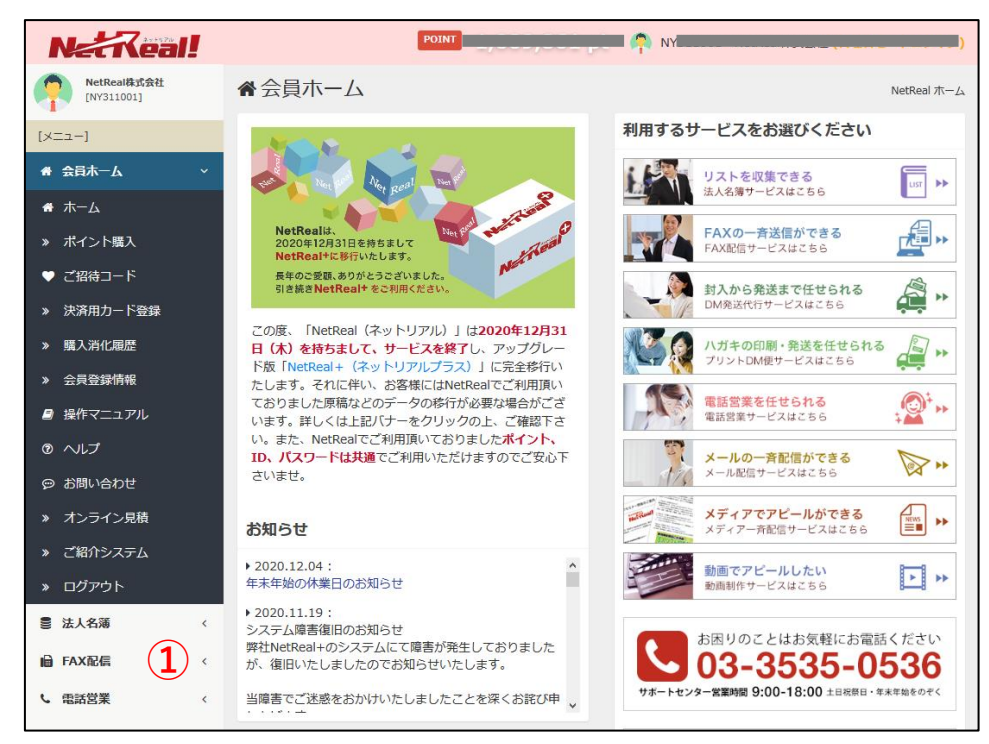

NetRealにログインし、登録してあるFAX原稿をダウンロードします。 (※上記の画面は、NetRealの新画面となります。旧画面ご利用の方はP.3~4をご参照ください。) ① 左側のメニュー一覧から「FAX配信」メニューをクリックします。

#### 1.2 FAX原稿をダウンロードする② (新画面)

| Net Real!                      |                                                                            |                            | POINT |    |       |       |             |  |
|--------------------------------|----------------------------------------------------------------------------|----------------------------|-------|----|-------|-------|-------------|--|
| NetReal株式会社<br>[NY311001]      | 📔 FAX配信サービス                                                                |                            |       |    | FAX配信 | ホーム > | FAX原稿管理     |  |
| ×==-                           | FAX原稿管理                                                                    |                            |       |    |       |       |             |  |
| L自 FAX配信 ∨                     | FAX原稿を登録して管理することができ                                                        | ます。                        |       |    |       |       |             |  |
| ☆ ホーム                          | <ul> <li>♥ 原稿の7Fix(かの済みでない)方はこちら</li> <li>● 送る前に原稿を見てもらいたい方はこちら</li> </ul> |                            |       |    |       |       |             |  |
| ■ サービス内容/料金                    | FAX原稿を登録する         テスト送信する         10件表示                                   |                            |       |    |       |       |             |  |
| 一番 オンライン見積   、 FAV/原道管理        | 登録日時                                                                       | 原稿名                        |       | 種類 | 頁 サイズ | 枚数    | <b>全て</b> 🗆 |  |
| <ul> <li>※ FAXリスト管理</li> </ul> | 2020年12月14日(月)16時26分                                                       | ★テスト送信原稿.pdf               |       | PD | = A4  | 1P    |             |  |
| » テスト送信                        | 2020年11月13日(金)17時43分                                                       | FKRB20201113173629修正1.pdf  |       | PD | = A4  | 1P    |             |  |
| » FAX配信予約                      | 2020年11月13日(金)17時42分                                                       | FKRB20201113173629.pdf.pdf |       | PD | = A4  | 1P    |             |  |
| » 予約状況・結果                      | 2020年10月07日(水)15時41分                                                       | NRP_INQ_NOHSJGWQ.pdf       |       | PD | = A4  | 2P    |             |  |
| » FAX停止管理                      | 2020年10月07日(水)15時13分                                                       | 201007修正.pdf.pdf           |       | PD | = A4  | 2P    |             |  |
| » 原稿テンプレート                     | 2020年07月16日(木)11時05分                                                       | tmpl_01.pdf                |       | PD | = A4  | 1P    |             |  |
| » オプションサービス                    | 2020年07月13日(月)15時22分                                                       | 0713_消毒用アルコールppt.pdf       |       | PD | = A4  | 1P    |             |  |
|                                | 2020年06月09日(火)15時31分                                                       | WBKI20200609152441修正.pdf   |       | PD | = A4  | 1P    |             |  |

NetRealにログインし、登録してあるFAX原稿をダウンロードします。

(※上記の画面は、NetRealの新画面となります。旧画面ご利用の方はP.3~4をご参照ください。)
 ②「FAX原稿管理」メニューをクリックします。
 ③ダウンロードしたい原稿名をクリックすると、FAX原稿ファイルがダウンロードできます。
 (※原稿をダウンロードすると「原稿名」と異なるファイル名で保存されますので、ご注意ください。)

# 2. NetReal+のFAX原稿について

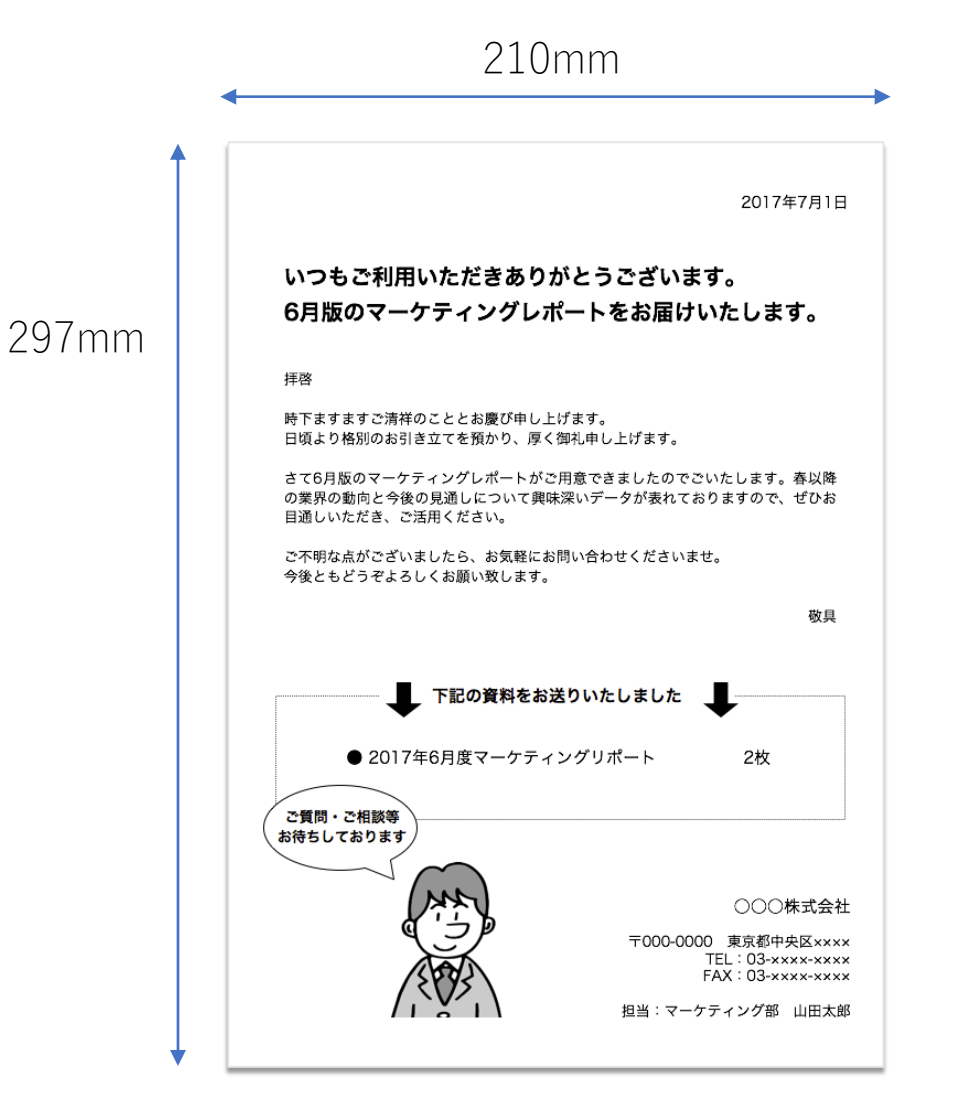

NetReal+で使用するFAX原稿は以下の形でご準備・ アップロードいただく必要がございます。NetRealで、 下記以外のファイル形式でアップロードしていた場合、 NetReal+にアップロードする際、ファイルを変換い ただく必要がございます。ご注意ください。

・ PDF、JPGもしくはPNG形式で作成してください。

・A4サイズ(210mm×297mm)もしくは B4サイズ(257mm×364mm)もしくは

B5サイズ(182mm×257mm)で作成してください。

・カラーやグレースケール、写真等はあまり使用せず、白黒はっきりした形で作成してください。

・ファイル容量は10MB以内に収めてください。

# 3. FAX原稿をアップロードする①

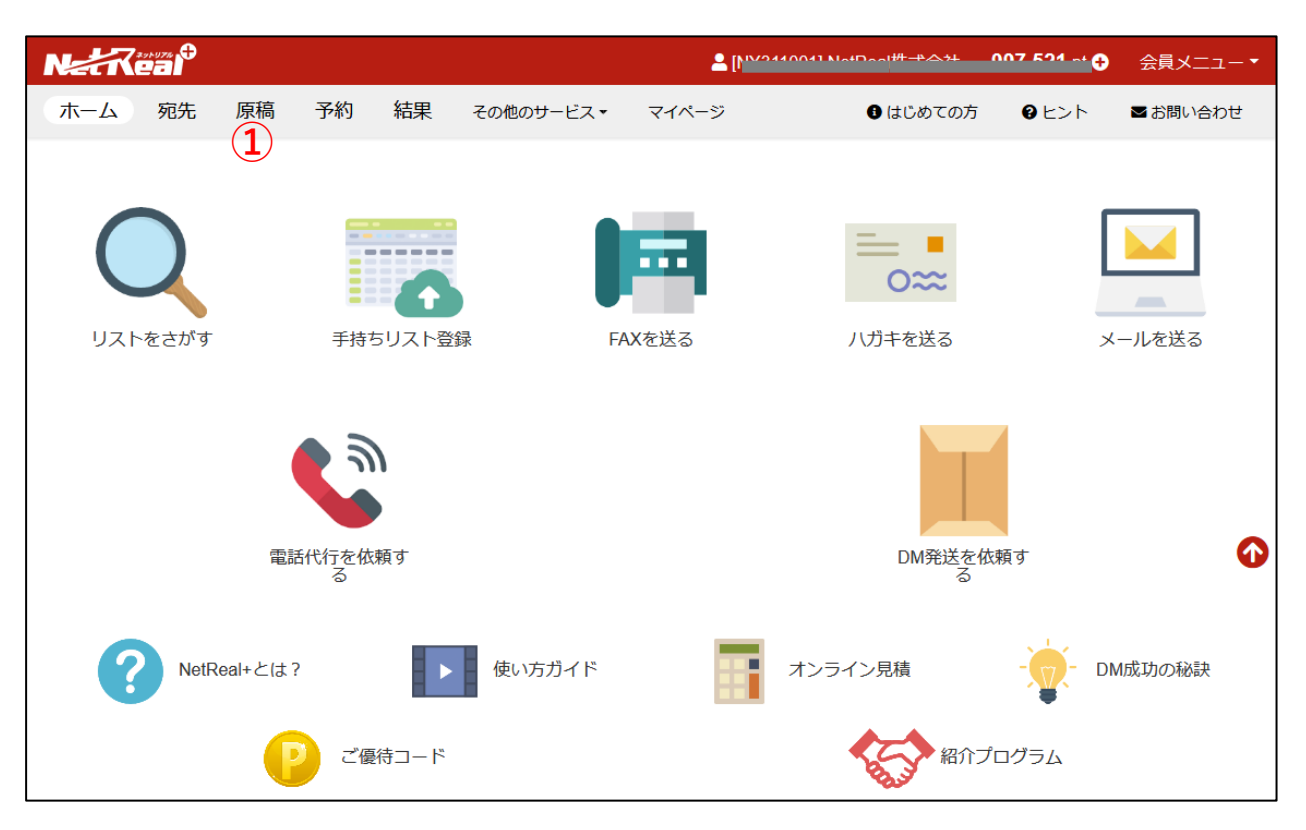

NetReal+にログインし、NetRealでダウンロードしたFAX原稿をアップロードします。

① 上部のメニュー一覧から「原稿」メニュータブをクリックします。

# 3. FAX原稿をアップロードする②

| NERREAD                                         |                                                                                                    |                                                                                                    |                                 | âși                             | ·····                                                                                                    |
|-------------------------------------------------|----------------------------------------------------------------------------------------------------|----------------------------------------------------------------------------------------------------|---------------------------------|---------------------------------|----------------------------------------------------------------------------------------------------|
| ホーム 宛先 原稿                                       | 予約 結果 その他の                                                                                                    | サービス▼ マイページ                                                                                                    |                                 |                                 |                                                                                                    |
| すべての原稿                                          |                                                                                                    |                                                                                                    | メール文面                           | メール文面                           | ×                                                                                                    |
| <ul> <li>+ アップロードする</li> <li>▶ FAX原稿</li> </ul> | 2                                                                                                    |                                                                                                    | $\sim$                          | $\sim$                          |                                                                                                    |
| <ul> <li>▶ 八方キDM原稿</li> <li>▶ メール文面</li> </ul>  | 原稿を<br>アップロードする                                                                                                    | テンプレートを<br>さがす                                                                                                    | _                               | _                               |                                                                                                    |
| <ul> <li>コール台本</li> </ul>                       |                                                                                                    |                                                                                                    | <b>日</b> 即時予約                   | <b>日</b> 即時予約                   |                                                                                                    |
| ◆ 封入DM原稿                                        |                                                                                                    |                                                                                                    | NetRealサービス終了に伴<br>う紹介制度移行のお知らせ | NetRealサービス終了に伴<br>うパートナー制度移行のお | NetRealサーł<br>びNetReal+サ                                                                                                    |
| メール配信»NEXT                                      |                                                                                                    |                                                                                                    |                                 | 知らせ                             | こ案内                                                                                                    |
|                                                 | FAX原稿 (A4)                                                                                                    | FAX原稿 (A4)                                                                                                    | FAX原稿 (A4)                      | コール台本                           | FAX原                                                                                                    |
| テンプレート                                          | ana<br>Factoria e super-<br>companya e super-<br>na e super-<br>companya e super-<br>companya e sup | HEIE - 727-3408 2156-003<br>HEIE - 727-3408 2156-003<br>POINT - 756<br>POINT - 756<br>HEIE - 727-3408<br>POINT - 757<br>POINT - 757<br>HEIE - 727-3408<br>POINT - 757<br>HEIE - 727-3408<br>POINT - 757<br>HEIE - 727-3408<br>POINT - 757<br>HEIE - 727-3408<br>POINT - 757<br>HEIE - 727-3408<br>POINT - 757<br>HEIE - 727-3408<br>POINT - 757<br>HEIE - 757<br>HEIE |                                 | $\frown$                        | テス<br>Excel新ご                                                                                                    |
| 「サポート                                           | All the second second s                                                                                                    |                                                                                                    | ARE CONTRACTOR                  | ×3                              |                                                                                                    |
|                                                 | <b>局</b> 即時未来300                                                                                                    |                                                                                                    |                                 | ■ 即該来約                          | and the second second sec |
| ▲ の同い合わせ ■ 利用規約                                 | お詫び                                                                                                    | 2011007_本プレfax.pdf                                                                                                    | faxdocument_20201104.pdf        | NetTelテスト                       | フォーマット                                                                                                    |
|                                                 |                                                                                                    |                                                                                                    |                                 |                                 | 3.pdf                                                                                                    |

NetReal+にログインし、NetRealでダウンロードしたFAX原稿をアップロードします。

②「原稿をアップロードする」をクリックします。

# 3. FAX原稿をアップロードする③

| Natteal                                                                                                    |                                                                                                    |                                                                           |          | pt 🕈 会員メニュー  |
|----------------------------------------------------------------------------------------------------|----------------------------------------------------------------------------------------------------|---------------------------------------------------------------------------|----------|--------------|
| ホーム 宛先 原稿                                                                                                    | 予約2話果 その他のサービス・ マイページ                                                                                                    |                                                                           | ● はじめての方 | ●ヒント ■お問い合わせ |
| すべての原稿                                                                                                    | FAX配信用 ノノガキDM用 メール配信用 電話代行用 封入DMF                                                                                                    |                                                                           |          |              |
| <ul> <li>+ アップロードする</li> <li>◆ FAXIGUE</li> <li>◆ バガキロMI原稿</li> <li>◆ メール交面</li> <li>◆ コール在木</li> <li>◆ 封入DMI原稿</li> </ul> | FAX配信用の原稿を登録<br>・ 白黒2色で出力されます。白黒ハッキリした原稿ですと、見栄えがよくな<br>・ 宛名印字を行う場合、原稿上卸に2cm程度余白を設けましょう。<br>・ 受け取った方が返信できる欄はありますか?<br>原稿デンプレート 、 エラーが出てしまう場合 、 | ります.                                                                      |          |              |
| メール配信»NEXT                                                                                                    |                                                                                                    | )                                                                         |          |              |
| テンプレート                                                                                                    | FAX原稿 🚳                                                                                                    | ファイルを選ぶ<br>・10MB以内のpdTファイル、もしくはjpg形式、png形式ファイルで登録くだ:<br>・観測ページの原用を登録の版です。 |          | 参照           |
|                                                                                                    | 原稿サイズ                                                                                                    | (● A4.B4.85サイズのPDFファイル科応)<br>受感者例の端末によっては指定サイズで出力されない場合があります。             |          |              |
| <ul> <li>お問い合わせ</li> <li>利用規約</li> </ul>                                                                                   | 原稿ページ数                                                                                                    | ページ<br>配信枚数は「リスト件数×原稿ページ数」で開出されます。                                        |          |              |
|                                                                                                    | 原稿名                                                                                                    | お好きな名前を入力                                                                 |          |              |
|                                                                                                    |                                                                                                    | あとで識別しやすいように名前をつけてください。未入力の場合、ファイル名が名前となります。                              | 5        | ◆ この原稿を登録    |

- ③ メニュー一覧から「FAX原稿」メニュータブをクリックします。
- ④ FAX原稿の「ファイルを選ぶ」もしくは「参照」をクリックし、会員画面へアップロードしたい原稿 を選択してください。
- ⑤ 「この原稿を登録」ボタンをクリックして、アップロード完了となります。

※注意 NetRealにてダウンロードした原稿のファイル形式がPDFファイル、JPG形式、PNG形式以外のファイル形式の場合は「?PDF原稿の作成方法」をご参照ください。